# **IMOU** Pametni vanjski Wi-Fi sigurnosni set Brzi uvodni vodič

V1.0.0

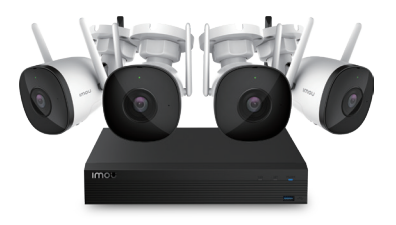

# Dobro došli

Hvala vam što ste izabrali IMOU.

Posvećeni smo tome da vam obezbedimo jednostavne pametne proizvode za dom. Ako imate problema sa korišćenjem proizvoda, obratite se našem timu korisničke službe na service.global@imoulife.com pre vraćanja proizvoda.

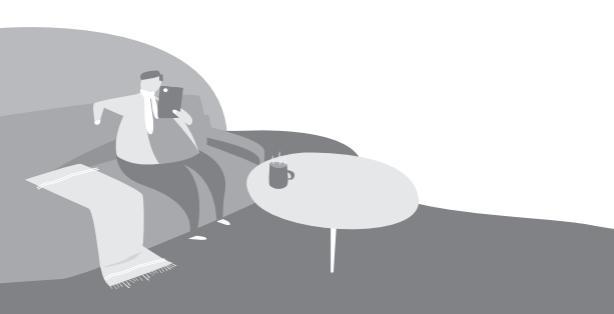

# Lista stavki u pakovanju

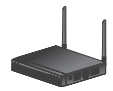

Snimač x1 (ugrađeni HDD od 1 TB)

- Strujni adapter
- Mrežni kabl
- Miš
- SATA kabl za napajanje
- SATA kabl
- Pakovanje gumenih nožica
- Pakovanje vijaka
- NVR QSG
- HDD od 1 TB (ugrađeni)

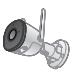

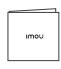

Kamera x4

KIT QSG x1

- Strujni adapter
- Vodootporni konektor
- Pakovanje vijaka
- Shema pozicija
- IPC QSG

# Snimač

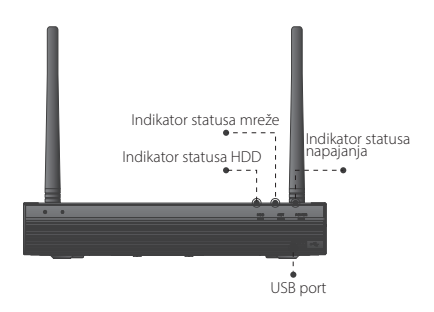

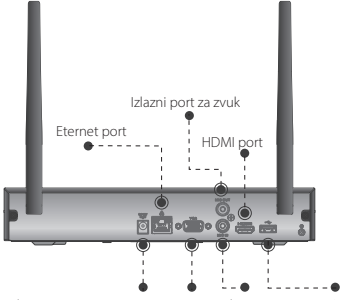

Ulazni port za napajanje VGA port Ulazni port za USB port zvuk

| Status LED indikatora                   | Status snimača                   |
|-----------------------------------------|----------------------------------|
| Indikator HDD statusa je isključen      | HDD radi ispravno                |
| Indikator HDD statusa je uključen       | HDD je neispravan                |
| Indikator statusa mreže je isključen    | Mrežna veza je u redu            |
| Indikator statusa mreže je uključen     | Povezivanje na mrežu nije uspelo |
| Indikator statusa napajanja je uključen | Veza za napajanje je u redu      |

# Kamera

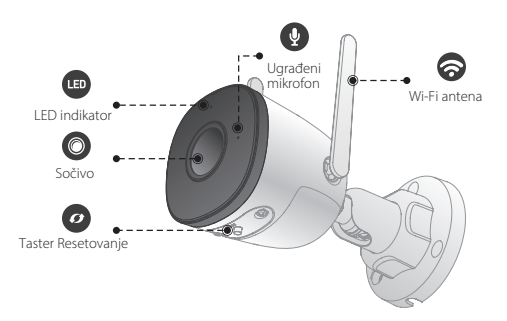

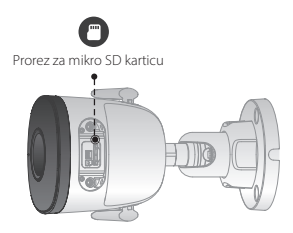

## Držite pritisnut taster Reset 10 s da biste resetovali kameru.

Shema LED indikatora je data u naznačenoj tabeli.

| Status LED indikatora                          | Status kamere                                                                                            |  |  |
|------------------------------------------------|----------------------------------------------------------------------------------------------------|--|--|
| Isključeno                                     | <ul> <li>Isključeno / LED lampica je isključena</li> <li>Ponovno pokretanje nakon resetovanja</li> </ul> |  |  |
| Crvena lampica svetli                          | <ul><li>Podizanje sistema</li><li>Uređaj je neispravan</li></ul>                                         |  |  |
| Trepćuće zeleno svetlo                         | Čeka se mreža                                                                                            |  |  |
| Zeleno svetlo svetli                           | Radi ispravno                                                                                            |  |  |
| Trepćuće crveno svetlo                         | Povezivanje na mrežu nije uspelo                                                                         |  |  |
| Zelena i crvena lampica<br>naizmenično trepere | Ažuriranje firmvera                                                                                      |  |  |

## Veza

Snimač podržava bežičnu vezu.

 korak Postavite kamere pored snimača i uključite ih, a zatim uključite snimač.

Kamere ce se automatski upariti sa snimačem za 120 sekundi.

- 2. korak Pokrenite inicijalizaciju snimača. Za detalje, pogledajte odeljak "Lokalne osnovne operacije".
- 3. korak Isključite kablove za napajanje kamera.
- 4. korak Montirajte kamere negde po potrebi.

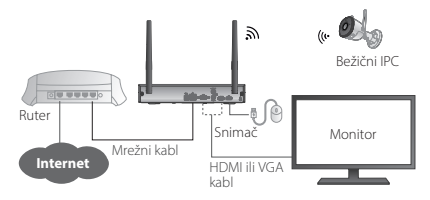

Tačkasta linija na slici znači da možete povezati snimač na monitor putem VGA kabla ili HDMI kabla. Izaberite jedan prema potrebi.

## Instalacija kamere

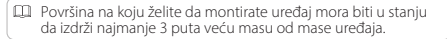

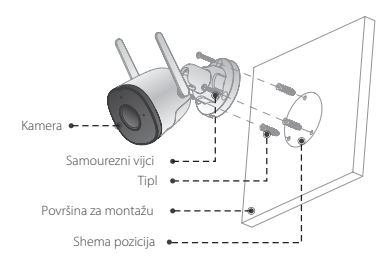

- korak Izbušite rupe na površini za montažu, kako je naznačeno na shemi pozicija, a zatim stavite tiplove.
- korak Prikačite postolje za kameru na površinu za montažu pomoću samoureznih vijaka.
- 3. korak Uključite kameru i podesite idealni ugao sočiva.

## Lokalne osnovne operacije

### 1 Uključivanje i isključivanje

#### Pokretanje:

Povežite monitor sa snimačem, zatim priključite napajanje da biste podigli sistem za snimanje.

#### Isključivanje:

Odaberite **Glavni meni > ISKLJUČIVANJE** da biste otišli na interfejs ISKLJUČIVANJE, a zatim kliknite Isključi. Kada monitor bude prazan isključite napajanje snimača.

Nemojte na silu isključivati snimač (ili isključivati napajanje) kada interfejs pokazuje Snimanje podataka ili snimač snima video zapise.

## 2 Pokretanje

Nakon prvog uključivanja snimača, potrebno je da ga pokrenete sledecim koracima.

- Postavite parametre za administratora (podrazumevani korisničko ime je admin).
- 2) Nacrtajte shemu za otključavanje za prijavu.
- 3) Postavite parametre zaštite lozinkom.

Uverite se da je povezana adresa e-pošte za resetovanje lozinke tačna.

## 3 Čarobnjak za pokretanje

Za prvo prijavljivanje, možete brzo konfigurisati snimač pomoću čarobnjaka za pokretanje i postaviti opcije kao što su opšta podešavanja, Imou cloud, mrežna podešavanja i podešavanja snimanja.

#### 4 Prikaz uživo

Kada ste se prijaviili, sistem podrazumevano prelazi u višekanalni režim prikaza uživo. Možete gledati uživo video zapis svakog kanala.

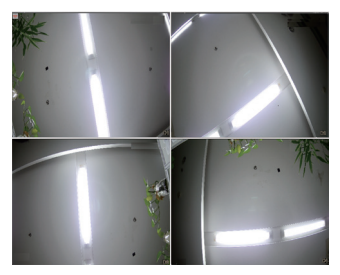

#### 5 Reprodukcija

Izaberite **Glavni meni > Reprodukcija** ili kliknite na interfejs za pregled i izaberite **Pretraga**.

Nožete reprodukovati zapise prema podešenom tipu zapisa, vremenu snimanja i kanalu.

## Rad aplikacije

 korak Skenirajte QR kod ispod da biste instalirali Imou Life aplikaciju. Registrujte se i prijavite u Imou Life aplikaciju.

Preskočite 1. korak ako ste preuzimanje i registraciju aplikacije Imou Life obavili u čarobnjaku za pokretanje.

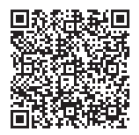

 korak Dodirnite + u gornjem desnom uglu kartice uređaj, a zatim skenirajte QR kod ili unesite serijski broj snimača da biste ga dodali u aplikaciju.

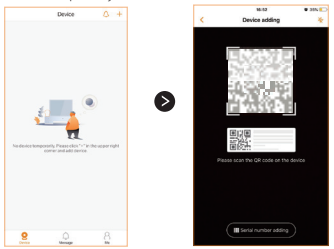

 korak Nakon dodavanja snimača u aplikaciju, možete vršiti operacije kao što su gledanje video zapisa, pregled alarma, podešavanje alarma i deljenje snimača.

| Device Q +            |                                  |          | Message       |             |  |
|-----------------------|----------------------------------|----------|---------------|-------------|--|
| Range/2.8044 🛆        | < Device Details                 |          |               | 0           |  |
|                       | 09876ASDAS22111                  |          | Personal push | System info |  |
| Carera theting        | Device Firmware Version V3296529 | 106      | Ranger2-BCA4  | Sectorchy   |  |
| · · · · ·             | Alare Deling                     |          | Video Motion  |             |  |
| and the second second | Notifications                    |          |               |             |  |
|                       | Divinge Deting                   |          |               |             |  |
|                       | Local Storage Status             | kernal > |               |             |  |
|                       | Device Setting                   |          |               |             |  |
|                       | Customized Encryption            | isable > |               |             |  |
|                       | Share Device                     | None >   |               |             |  |
|                       | More                             |          |               |             |  |
|                       | Delete                           |          |               |             |  |
|                       |                                  |          |               |             |  |
|                       |                                  |          |               |             |  |
|                       |                                  |          |               |             |  |
| <u> </u>              |                                  |          | Desite Mesage | 8           |  |

# Najčešća pitanja

#### P: Zašto snimač ne može da se pokrene?

O: Nakon što se snimač uključi, posmatrajte indikator statusa napajanja na prednjem panelu. Ako je plavo svetlo isključeno, proverite ožićenje. Ako je plavo svetlo uključeno i snimač ne uspeva da se pokrene, kontaktirajte servisnu službu.

#### P: Kako dodati bežični IPC u pokrenuti snimač?

O: Postavite bežični IPC pored snimača i uključite ga. Kliknite desnim tasterom miša na lokalni GUI i odaberite **Bežično uparivanje**. Kada je uparivanje završeno, instalirajte bežični IPC na mesto po potrebi.

#### P: Zašto u lokalnoj reprodukciji nema video zapisa?

O: Tri moguca razloĝa: 1. Greška u povezivanju. 2. HDD je neispravan. 3. Funkcija snimanja nije omogucena.

Način provere:

1. Proverite indikator HDD statusa. Ako je svetlo uključeno, HDD radi nepravilno.

 Odaberite SKLADIŠTENJE > HDD DETEKCIJA da biste pokrenuli dijagnozu. Zamenite HDD ako postoji oštećenje.

Kliknite desnim tasterom miša na lokalni GUI i izaberite Ručno >

Snimi da biste proverili da li je funkcija snimanja omogućena.

#### P: Zašto vreme reprodukcije nije u skladu sa stvarnim vremenom nakon omogucavanja skladištenja u oblaku?

O: Proverite da li je IPC vreme u skladu sa vremenom snimača. Odaberite SISTEM > OPŠTE > OPšte da biste omogućili IPC sinhronizaciju vremena. Takođe možete odabrati SISTEM > OPŠTE > Datum i Vreme da biste promenili vreme na snimaću.